# Uživatelský manuál pro WIFI modul klimatizace MISSION

## Prohlášení o shodě

Tímto prohlašujeme že tato klimatizační jednotka je ve shodě s požadavky a dalšími relevantními opatřeními Direktivy 1999/5/EC. Prohlášení o shodě můžete konzultovat se svým prodejcem.

# **SPECIFIKACE**

Standard: IEEE 802.11B/G/N

Typ anteny: Wxternal omnidirectional anténa

Frekvence: WIFI 2.4G

Maximální vysílací výkon: 15dBm Max

Rozměry: 73x32x13mm

Provozní teplota: 0°C—55°C /32°F-12°F

Provozní vlhkost: 10%-85%

# OPATŘENÍ

Kompatibilní se systémy: IOS, Android. Pro další informace, kontaktujte svého prodejce.

#### Technické řešení

- Režim ovládání WIFI routerem Pro používání této funkce potřebuje WIFI router, chytrý telefon /tablet a modul pro připojení klimatizačního zařízení k WIFI routeru.
  - 1) mobilní telefon
  - 2) chytrá klimatizace
  - 3) wifi router
- 2. Jak nainstalovat Smart kit
  - 1) odejměte ochranné víčko Smart kit modulu.

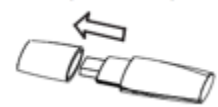

2) Vložte Smart kit modul do určeného portu na vnitřní jednotce klimatizace (na pravé straně)

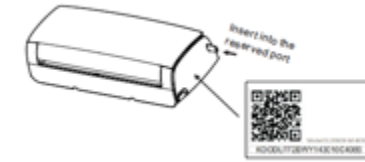

3) Přilepte samolepku s QR kódem na boční panel jednotky tak, aby bylo možné kód naskenovat mobilním zařízením

## Používání modulu

- 1. Nainstalujte aplikaci
  - 1) IPhone: naskenujte QR kód nebo v Aple store vyhledejte aplikaci MSmart a stáhněte ji.
  - 2) Android: naskenujte QR kód nebo vyhledejte v Google paly MSmart aplikaci a nainstalujte.

#### 2. jak resetovat do defaultního nastavení

Při první použití WIFI funkce je třeba otevřít v klimatizace menu nastavení WIFI sítě.

- 1) Odpojte klimatizaci od el. sítě
- 2) Připojte klimatizaci k el. proudu a postupně 8x stiskněte tlačítko digitálního displeje během 3 minut.

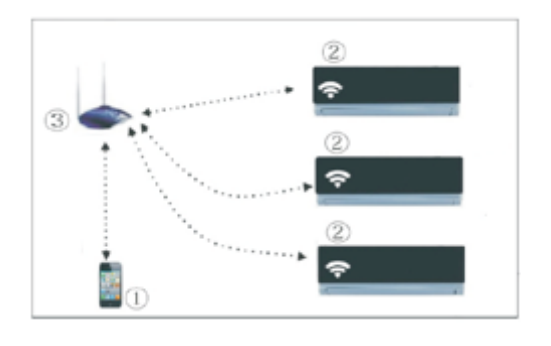

- 3) Když se na klimatizaci objeví AP znamená to, že klimatizace je v režimu nastavení WIFI sítě.
- V režimu nastavení WIFI sítě nelze použít dálkové ovládání k ovládání klimatizace, je třeba vyčkat 3-5 minut.

#### 3. nastavení klimatizace připojené k routeru

- Při prvním použití nastavte připojení klimatizace k routeru, k připojení použijte ovládací software.
- 1) resetujte klimatizaci do defaultního nastavení.
- 2) Zapněte klimatizai, otevřete WIFI nastavení ve vašem Smatphonu, najděte router se jménem Nethome, připojte Váš chytrý telefon k této síti.
- 3) Otevřete aplikaci MSmart a proveď te následující nastavení:
  - PRO UŽIVATELE IOS:
  - 1/ otevřete na WIFI připojení
  - 2/ Zvolte NetHome
  - 3/ otevřete aplikaci
  - 4/ zvolte svou wifi síť
  - 5/klikněte na svou WIFI síť a zadejte heslo

| aat.02888.₩ 7.97,04 KD | at.028.0 9 8.12                                                                          | 40% ID       | 2.5M P 7.9430 MD4                 | German WET List | Sec. | Group Without                      | Section  |
|------------------------|------------------------------------------------------------------------------------------|--------------|-----------------------------------|-----------------|------|------------------------------------|----------|
| Settings               | Conterge WLAN                                                                            |              | - N 3                             | normalbest      | 0    | Selectore WORD                     | 1        |
| Airplane Mode          | WLAN                                                                                     | ON O         | Midea Smart                       | delan-besz      | ۲    | d delan-tech<br>Phase enter the pa | anvera a |
| WLAN TP-LINK_C64E84 >  | Choose a Network                                                                         |              |                                   | WTL             | 0    |                                    | 2        |
| Bluetooth On >         | D-Link                                                                                   | 870          |                                   | yyk             | 0    | a Cancel                           | ox II    |
| Personal Hotspot Of >  | √ NetHome10900                                                                           | 40 D         | Benare Plate other your user same | delan-guest     | 0    | Wrone to mouse                     | 2        |
|                        | TP-LINK A52BC2                                                                           | 8 <b>P D</b> |                                   | kyvien          | 0    | Mideal-kmeAD0010                   |          |
| Do Not Disturb         |                                                                                          |              | Passed                            | ChinaNet        | 0    | Astanum ast                        | 1        |
| Notifications >        | Other                                                                                    | ,            | Management of the                 | delan1          | 0    | OWERTY                             | UIOP     |
|                        |                                                                                          | 0            | Local Hemote                      | CMCC            |      | ASDFGH                             | JKL      |
| @ General              | Ask to Join Networks                                                                     | 0            |                                   | NetHome003271   | 0    | AZXCVE                             | O        |
| 🖸 Sounds 🕕             | Known networks will be<br>automatically. If no known n<br>available, you will have to ma | 2            |                                   | NetHome00356?   |      | 223 EDC                            | 9        |

#### PRO UŽIVATELE ANDROID ZAŘÍZENÍ

- 1/ otevřete Midea Smart
- 2/klikněte na Scan QR Code (naskenovat QR kód)
- 3/ zvolte svou WIFI síť
- 4/zadejte své WIFI heslo a klikněte OK

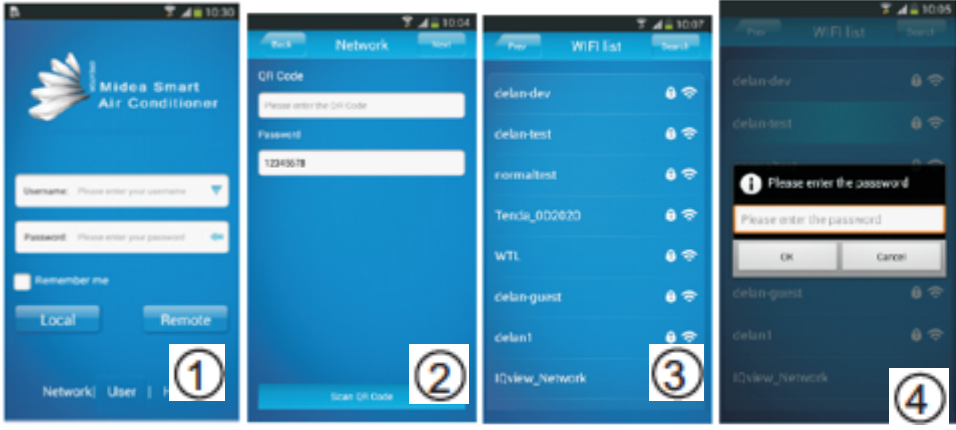

- 4. Registrace uživatele pro používání dálkového přístupu ke klimatizaci přes internet
  - platí pouze pro uživatele, kteří chtějí klimatizaci ovládat na dálku přes internet
  - Ujistěte se, že klimatizace i Vaše mobilní zařízení jsou připojeny k internetu

| A 1030                               |                       |                                                                                                    | Pod P     | 10.35                | • == •     |
|--------------------------------------|-----------------------|----------------------------------------------------------------------------------------------------|-----------|----------------------|------------|
|                                      | Togin User Management | Our or License Agree                                                                                                    | (Xense    | Registration         | <b>- 7</b> |
| Midea Smart<br>Air Conditioner       | Registration          | The following terms of service and end user<br>leaves agreement ("EULA") constitutes the<br>agai agreement between the user ("yeu") and                           | Username: | Please anter on use  |            |
|                                      | Maintenance           | Guargeong MCRA GROUP (MCRA GROUP)<br>for the Android elient settivare product<br>("product") for the Micke email terminal.<br>1. Develop of conclust invaluation. | Password: | Please enter a pac   | eword      |
|                                      |                       | You should completely agree to this agreement,<br>before installing the product. The service of the<br>product should be executed shiully according               | Confirm:  | Please confirm the p | browers    |
| Genere: Prese energies semane        |                       | to terms of service and operating rules. Once<br>you start the installation program and click<br>"Ages" buffer, if means yee and MICEA<br>(2001)                  |           |                      |            |
| Password Press enter your password 🔷 |                       | agree to accept all terms in this agreement.<br>2. Usemente, password and security                                                                                |           |                      |            |
| Remember me                          |                       | The spename and password for the product is<br>important information. Nov should be aware of<br>keeping confidential of these information. The                    |           |                      |            |
| Local Remote                         |                       | confidential principles, it is suggested to avoid<br>using name, bettiday telectrone surface, and<br>any other information powership restrict to use              |           |                      |            |
| Network User   1                     | 2                     |                                                                                                    |           |                      |            |
|                                      |                       | consequences caused by leaked paramet.                                                                                                    |           |                      |            |

1/ klikněte na User (Uživatel)

2/ Registration (Registrace)

3/Agree (Souhlasím) – souhlas se smluvními podmínkami používání aplikace

- Vyplňte všechn potřebné informace a klikněte OK k dokončení registrace
- Username: (Uživatelské jsméno) omezeno na 2-20 znaků s rozlišením velkých a malých písmen bez mezer
- Pasword: (Heslo) omezeno na 6-16 znaků s rozlišením velkých a malých písmen bez mezer

# 5. Upoutání chytré klimatizace

- Platí pouze pro uživatele, kteří chtějí ovládat klimatizaci na dálku přes internet
- 1/ zadejte svůj login: uživatelské jsméno a heslo a kliknětě na Remote (vzálený)
- 2/ klikněte Bind (upoutat)
- 3/ klikněte na Scan QR kód (Naskenovat QR kód)

4/ pomocí svého telefonu naskenujte QR kód který byl přibalen k WIFI modulu (přilepte QR kód na danou jednotku)

5/ klikněte OK k dokončení procesu

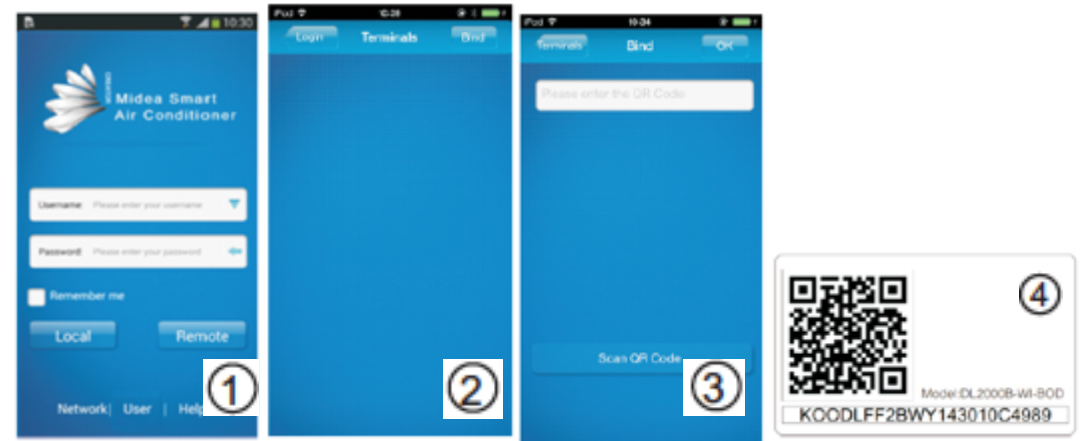

## Používání aplikace

 Při používání ovládání, když jste v dosahu WIFI modulu klikněte na LOCAL (lokální). Následujte kroky 1/, 2/, 3/. K ovládání klimatizace na dálku, přes internet klikněte na tlačítko REMOTE (dálkové). Násedujte kroky 1/, 2/, 3/.

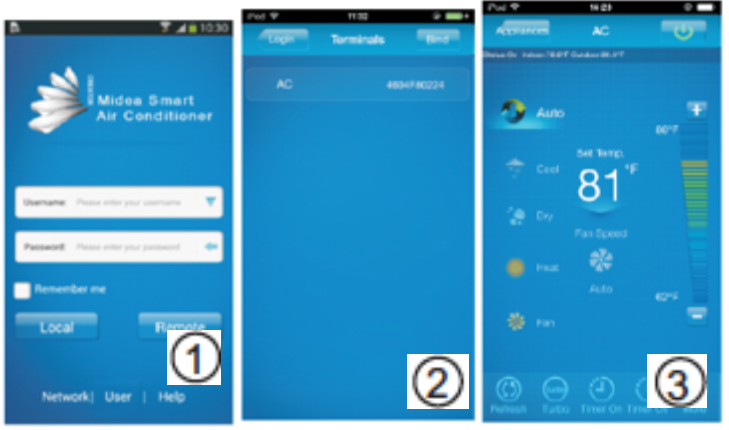

- Ujistěte se, že obě zařízení (klimatizace i Váš chytrý telefon) Mají přístup k internetu. 1/ Klikněte na LOCAL (lokální)/REMOTE (dálkový) 2/ interface kontroly klimatu.
- 2. Hlavní ovládací interface 1/Zapnutí / vypnutí Po přihlášení, zvolte požadovanou klimatizaci v seznamu domácích spotřebičů. Budete přesměrováni do hlavního ovládání klimatizační jednotky – zapnutí/vypnutí, provozní režim, teplota, rychlost.
  - Klikněte "Start" k odeslání inicializačního příkazu klimatizace
- Klikněte "OFF" k odeslání příkazu k vypnutí klimatizace 2/ Nastavení operačního režimu: Zvolte vyžadovaný režim (AUTO, Chlazení, Odvlhčení, ventilace) zvolený režim bude zvýrazněn.
- Když je klimatizace zapnuta a zvolen provozní režim, mobilní aplikace odešle příkaz klimatizaci s natavenou teplotou a rychlostí otáčení ventilátoru.

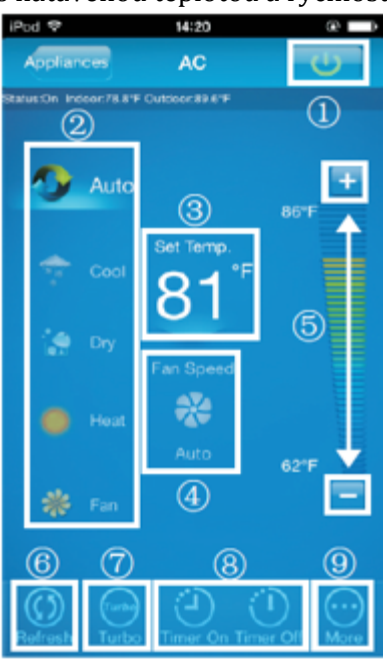

3/ Nastavení teploty: Klikněte "set temperature" (nastavení teploty).Pokračujte v nastavení teploty, font je zvýrazněn.

4/ Nastavení rychlosti otáčení ventilátoru: Klikněte na "Fan speed" (Rychlost ventilátoru). Když se font zvýrazní, pokračujte v nastavení rychlosti otáčení ventilátoru. Můžete zvolit jednu ze 4 rychlostí: "Low" (Nízká), "Medium" (Střední), "High" (Vysoká), "Auto" (Automatická).

5/Nastavení teploty /rychlosti otáčení ventilátoru:

Teplota: Klikněte "+" ke zvýšení teploty o 1°C, klikněte "-" ke snížení požadované teploty o 1°C.

Maximální nastavitelná teplota je 30°C, minimální nastavitelná teplota je 17°C.

Ventilátor: klikněte "+" ke zvýšení rychlosti otáčení ventilátoru, stiskněte "-" ke snížení rychlosti otáčení ventilátoru. 4 rychlosti: "Low" (Nízká), "Med" (Střední), "High" (Vysoká), Auto (automatická). 6/Klikněte "Refresh" (obnovit) k obnovení informací o klimatizaci.

7/Klikněte "Turbo" k aktivaci Turbo režimu.

8/Zvolte "Timer on" (Časovač zapnutí) a "Timer off" k zapnutí/vypnutí klimatizace během následujících 24h (více o funkci časovače se dozvíte v uživatelském manuálu na klimatizační jednotku).

V pravém horním rohu naleznete tlačítko ke vrácení do hlavního menu aplikace.

9/ Další nastavení

#### 3. Další nastavení

| PLC T      | 10.59         |          |
|------------|---------------|----------|
| (Text)     | More Settings | Lopez    |
| Edit oppla | nce (1        |          |
| Modity use | r (2          |          |
| AC Sound   | 3             |          |
| Mobile So  | und (         | ) (CN. ) |
|            | • (5          |          |
|            |               | (6)      |
|            |               |          |
|            |               |          |

Další nastavení obsahuje nastavení 6 funkcí: "Edit appliance" (Nastavení zařízení), "Modify User" (Upravit uživ. profil), "AC Sound" (Zvuk klimatizace), "Mobile Sound" (Zvuky mob. aplikace), "Temperature" (Teplota), "Clear login information" (Vymazat login informace).

K odhlášení z aplikace zvolte "More" (Více) v pravém rohu aplikace, a zvolte "Logout" (Odhlášení), odhlásíte uživatele a vrátíte se do login menu.

1/"Edit appliance" (úprava zařízení): zde můžete přejmenovat, smazat nebo přidat nové zařízení.

2/"Modify user": zde můžete upravit uživatelské jméno nebo heslo. Tato funkce je pouze v zažimu "Remote" (dálkového přístupu) a není povolena v "Local" (Místním přístupu).

3/Klimatizace pípne vždy, když klimatizace přijme signál, kdykoliv klimatizace přijme příkaz ke změně režimu, teploty nebo rychlosti otáčení ventilátoru.

4/Mobilní zařízení indikuje odeslání signálu.

5/Volba mezi °Celsia nebo °Fahrenheit.

6/ Vymazání login informací automaticky vymaže všechny nastavení informace v aplikaci. Při použití buď te obezřetní.

#### 4. "Edit appliance" (Nastavení zařízení)

1/ klikněte na "Edit appliance" (Nastavení zařízení)2/ Zadejte jméno klimatizace a klikněte "OK"

| Fod 🕈    | 10.59           | • 💼 ا  | Fod P        | 9:55        | 8 🗆 |
|----------|-----------------|--------|--------------|-------------|-----|
| Back     | More Settings   | Logout | Mor. Illings | Modify Name | ОК  |
| Edit app | liance          | •      |              |             |     |
| Modify u | iser            |        | Name:        | AC          |     |
| AC Sour  |                 | ON     |              |             |     |
| Mobile S | ound            | ON     |              |             |     |
| Tempera  |                 | C C    |              |             |     |
| Delete k | gin information |        |              |             |     |
|          |                 |        |              |             |     |
|          |                 |        |              |             |     |
|          |                 | 1      |              |             | 2   |
|          |                 |        |              |             |     |

#### 5. "Edit User" (Nastavení uživatele)

1/ Klikněte "Edit User" (Nastavení uživatele"

2/ Klikněte "Modify Pasword" (Změna hesla)

3/ zadejte původní heslo(do pole "Original", poté zadejte nové heslo (Do pole "Password" a zadejte nové heslo ještě jednou pro potvrzení (do pole "Confirm"). Klikněte "OK" ke změně hesla

4/ Klikněte "Modify username" (Změna uživ. Jména)

5/ Zadejte nové uživatelské jméno. Klikněte "OK" ke změně uživatelského jména.

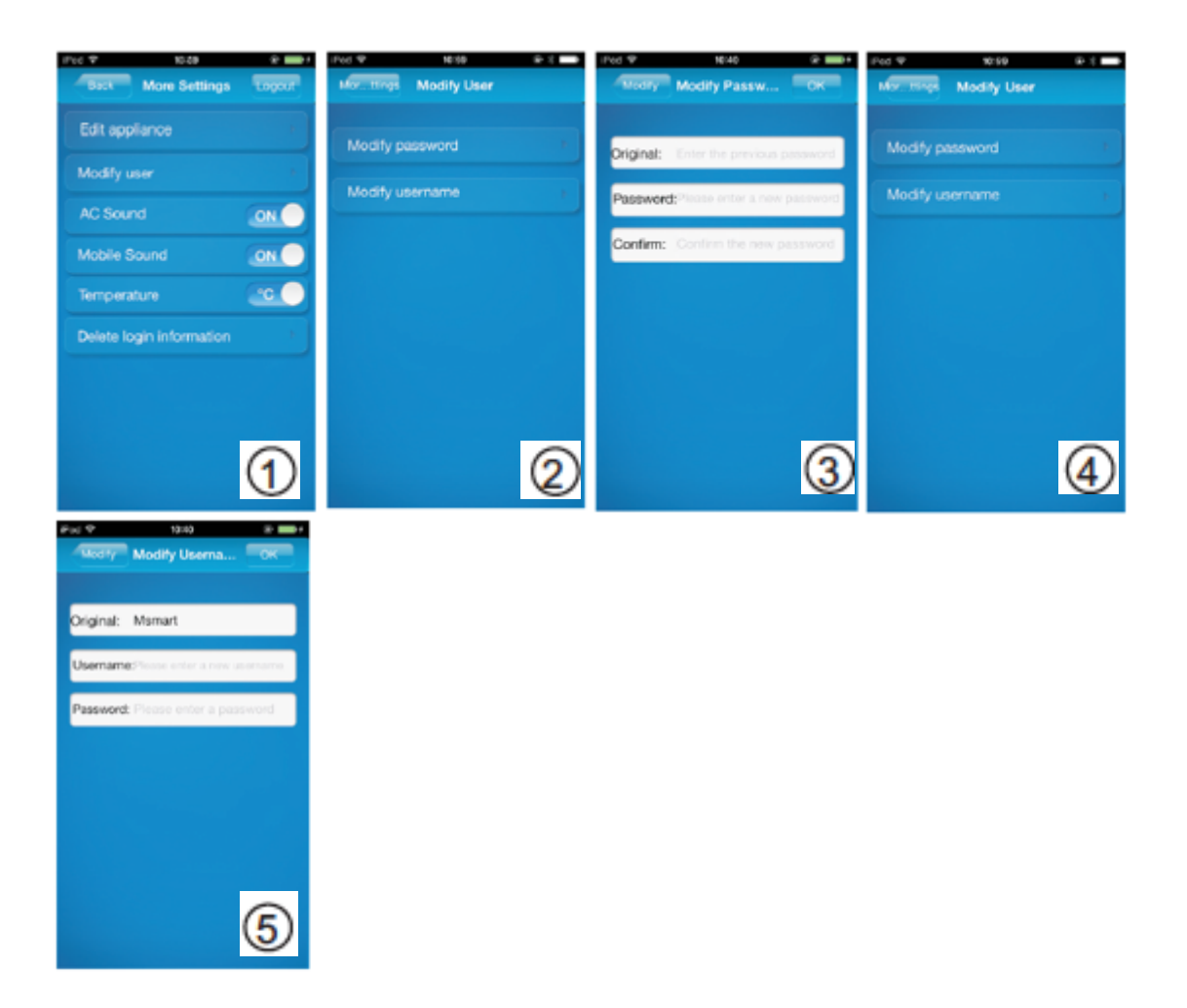

## FAQ

- Zapomenuté heslo pro "Remote" (Dálkový) přístup / Upravit APP heslo 1/V aplikaci klikněte na "User" (Uživatel) 2/"Maintenance" (Údržba)
  - 3/ Zvolte terminál

  - 4/ Zvolte "Reset login" (Resetovat login) nebo "Modify password" (Upravit heslo)
  - 5/ Zadejte uživatelské jméno a nové heslo
  - 6/ zadejte nové heslo (do pole Pasword) a potvrďte jej (Confirm)

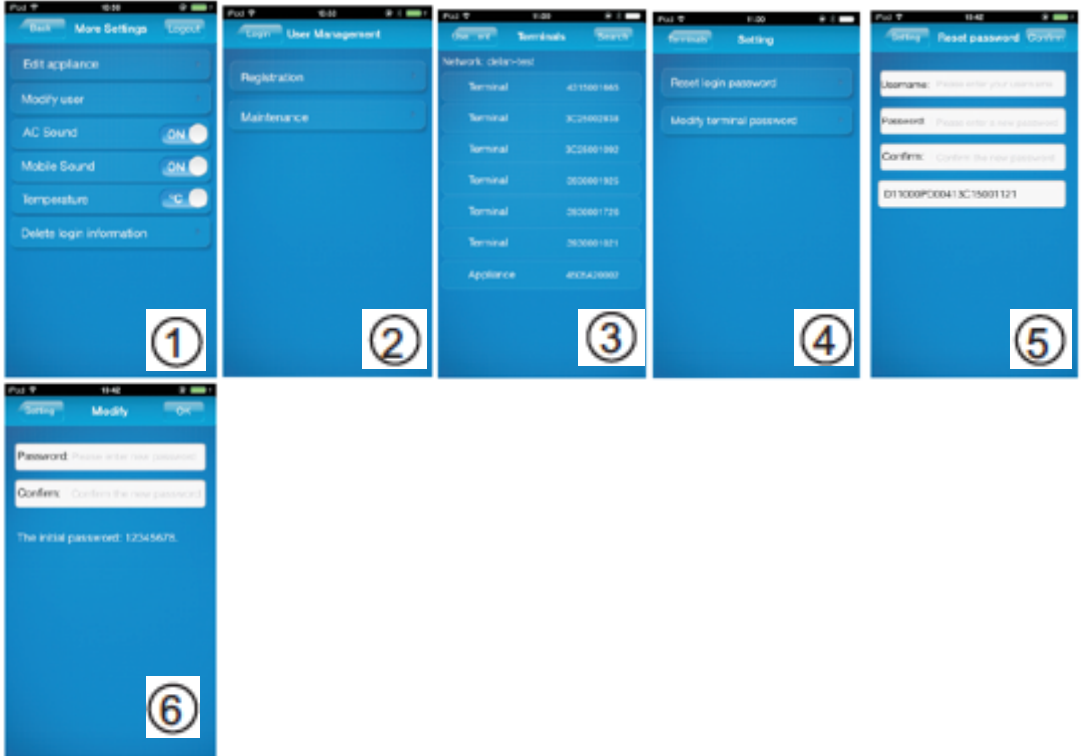

- Poškozený router nebo chybí router Nastavení přímého připojení mezi klimatizací a chytrým telefonem /tabletem 1/ Klikněte 6,2 "Factory mode" Tovární režim 2/ Klikněte 6,3. Bezdrátové připojení Apple/Android zařízení ke klimatizační jednotce. 3/ Klikněte 6,6. Přidat klimatizaci.
  - 4/ Zvolte "Local" Lokální přístup k ovládání klimatizace

•

- Ujistěte se, že je klimatizace připojena k mobilnímu zařízení
- Toto připojení je dostupné použe v "Local" (Lokálním) přístupu